# HOW TO MAKE DEPOSITS USING THE TRANSACT eACCOUNTS APP

You can now make deposits directly onto your Lion Card with the eAccounts app. To make a deposit follow these simple steps:

eAccounts is available as an app for Apple & Android devices, it can also be accessed under the apps tab in myLEO:

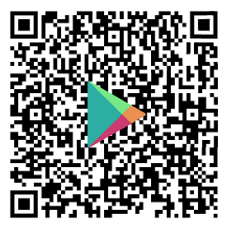

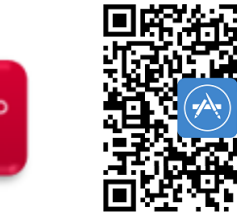

## **IMPORTANT!**

You must have a saved payment method previously created in eAccounts using the myLEO service through a web browser before you can make deposits with the mobile eAccounts app!!!

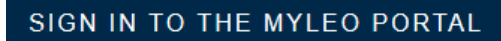

### Sign In to the myLEO Portal

Access the myLEO Portal with your Texas A&M University-Commerce account.

#### Sign in to myLEO

### LeoPay For Parents

If you are a parent or third party that has been granted access to view bills, make payments or manage a student's account, login to Parent LeoPay.

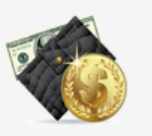

OPTIONS

### Parent LeoPay

There are loggon options for students and guest on the myLEO portal; students will sign into the myLEO Portal (top option), anyone wanting to do a guest deposit can select LeoPay For Parents (bottom option)

### **IMPORTANT!**

Guest deposits are currently not supported through the mobile app, if you would like to deposit funds into a students Lion Cash account please use the Parent LeoPay option

|                      | FEXAS A&M UN                                             | NIVERSITY                                                                                                  | Stud                                                                      | Student and Staff                                                                 |  |  |
|----------------------|----------------------------------------------------------|----------------------------------------------------------------------------------------------------|---------------------------------------------------------------------------|-----------------------------------------------------------------------------------|--|--|
| 15                   | COMM                                                     | ERCE                                                                                                    | Aut                                                                       | Authorized User                                                                   |  |  |
| S                    | Single Sign On                                           |                                                                                                    | Login for parents granted access.                                         | Login for parents or others who have been granted access.                         |  |  |
| Pa                   | assword                                                  | <ul> <li>Forgot your password?</li> <li>Forgot your CWID?</li> </ul>                                       | Email:                                                                    |                                                                                   |  |  |
|                      |                                                          |                                                                                                    | Password:                                                                 | Forgot Paceword                                                                   |  |  |
|                      | Login                                                    |                                                                                                    |                                                                           | Forgot Password Login                                                             |  |  |
| credenti<br>login wi | als, guest will<br>th their email Once<br>screen<br>Lion | e logged in you will select<br>h, this will take you to the<br>Card Account Manageme<br>SOURCES STAFF RESC | the APPS tab at the to<br>app screen, from her<br>ent (eAccounts) tile an | op of the<br>re find the<br>ad click it<br>Card Account<br>anagement<br>Accounts) |  |  |
|                      | Accounts Ca                                              | Texas A&                                                                                                   | دM University eAد<br>و                                                    | ccounts Portal                                                                    |  |  |
|                      | Account Summary                                          | Account Transactions Bo                                                                                    | 5.88 USD<br><u>+ Add Money</u>                                            | To make a deposit select                                                          |  |  |
|                      | Meal Flex                                                |                                                                                                    | 0.00 USD                                                                  |                                                                                   |  |  |

#### **Make Account Deposit**

Beneficiary→**Deposit Information**→Payment Information→Confirmation

| Account                                                                                                    | Althought there is a                                                            |
|----------------------------------------------------------------------------------------------------|---------------------------------------------------------------------------------|
| Select the account you want to deposit funds to.                                                                                           | dron down ontion here                                                           |
| Lion Cash                                                                                                    |                                                                                 |
|                                                                                                    | Lion Cash is the only                                                           |
|                                                                                                    | account you can deposit                                                         |
| Deposit Type                                                                                                    |                                                                                 |
| You can select to deposit a specific amount into the account above. Or,<br>current account balance and a target balance (balance top-off). | you can select to deposit an amount that is a calculated difference between the |
| Example: A student's account contains \$10. You want to make the acco                                                                      | ount balance \$55. Your calculated balance top-off deposit would be \$45.       |
| Specific Amount You may deposit a specific am                                                                                              | ount or ton-off your account to a specific amount a top of                      |
| O Balance Top-Off                                                                                                    | ount of top-on your account to a specific amount, a top of                      |
| payment will only add the am                                                                                                    | ount needed to make your Lion Cash balance equal the                            |
| amount you enter here                                                                                                    |                                                                                 |
| Deposit Amount                                                                                                    |                                                                                 |
| Enter the amount you want to deposit.                                                                                                    |                                                                                 |
| Minimum deposit amount: 1.00 USD                                                                                                    |                                                                                 |
| Maximum deposit amount: 1,000.00 USD                                                                                                    |                                                                                 |
| 1.00 USD Enter the amount you                                                                                                    | wish to                                                                         |
| deposit or top-off here                                                                                                    | e                                                                               |
|                                                                                                    |                                                                                 |
| Payment Method                                                                                                    |                                                                                 |
|                                                                                                    |                                                                                 |

Transact will redirect you to Windcave, a secure Payment Provider, for payment processing. You will be returned to the Transact site when your transaction is completed.

Once you are done making your selections click on Next

Next

# NOTE!

If making a guest deposit you will begin on the Beneficiary page, here you will be asked for the campus wide ID (CWID) of the student you wish to make a deposit for

| Blackboa                   | ardPaymentGa  | ateway™ |                    |
|----------------------------|---------------|---------|--------------------|
|                            |               |         |                    |
| Blackboard Trans           | act           |         |                    |
| Amount:                    | \$1.00 (USD)  |         |                    |
|                            |               |         |                    |
| Credit Card Payme          | ent           |         |                    |
| Card Number:*              | _             |         |                    |
| Name On Card:*             |               | _       |                    |
|                            |               |         |                    |
| Expiry Date:*              | MM ~ YY ~     |         | On this screen     |
| CVC:                       | What is this? |         | simply fill in all |
| <b>Billing Information</b> |               |         | fields and click   |
| Name:*                     |               |         | Submit and         |
| Address:*                  |               |         | you will be        |
| Postal Code:*              |               |         | taken to the       |
| Country:                   | UNITED STATES | ~       | confirmation       |
| Phone Number:*             |               |         | screen             |
| Cancel Payment             |               | Submit  |                    |

#### **Deposit Confirmation**

Review the deposit details below. No changes to the account will be made until you confirm the deposit by clicking "Make Deposit" below.

| Beneficiary→Dej                                               | posit Information→Payment Information→ <b>Confi</b> r | mation                                                                                                    |
|---------------------------------------------------------------|-------------------------------------------------------|----------------------------------------------------------------------------------------------------|
|                                                               |                                                       |                                                                                                    |
| Beneficiary Information Username                              | BeardenHarlan                                         |                                                                                                    |
| Deposit Information                                           |                                                       |                                                                                                    |
| Deposit Account                                               | Lion Cash                                             |                                                                                                    |
| Amount Charged                                                | 1.00 USD                                              |                                                                                                    |
| Payment Billing Information                                   |                                                       |                                                                                                    |
| Card Type<br>Credit Card Number                               | MasterCard<br>527515                                  |                                                                                                    |
| Expiration Date                                               | 03/2023                                               |                                                                                                    |
|                                                               | Verifiy that your                                     | r selections are                                                                                                    |
|                                                               | correct then select                                   | Make Deposit Cancel Make Deposit                                                                                                    |
| ccount deposit was successful.<br>this page for your records. |                                                       |                                                                                                    |
| posit Information                                             |                                                       |                                                                                                    |
| iosit Account<br>posit Type                                   | Lion Cash<br>Deposit Amount                           |                                                                                                    |
| posit Amount                                                  | 1.00 USD                                              |                                                                                                    |
| ount Charged                                                  | 1.00 USD                                              | PROFESSION OF THE PROFESSION OF THE PROFESSION O |
|                                                               |                                                       |                                                                                                    |
| yment Information                                             |                                                       |                                                                                                    |
| rd Type                                                       | MasterCard                                            |                                                                                                    |
|                                                               | nt method for use in the mol                          | hile ann select the Save                                                                                                    |
| re Payment Method                                             | athed for future use button                           | she app select the save                                                                                                    |
| Save this payment method for future use                       |                                                       | Once you have sayed and named                                                                                                    |
| ment Method Alias                                             |                                                       | Once you have saved and hamed                                                                                                    |
| bit Card                                                      |                                                       | payment method click save and y                                                                                                    |
| Set as default                                                |                                                       | will receive the below message                                                                                                    |
| If you save more than one pay                                 | ment method you can                                   | Save                                                                                                    |
| designate if you would like the                               | e card to be your default                             |                                                                                                    |
| <sup>ail Receipt</sup> payment method for future de           | eposits.                                              |                                                                                                    |
| ail Address #1                                                |                                                       |                                                                                                    |
| ail Address #2                                                |                                                       |                                                                                                    |
| ail Address #3                                                |                                                       |                                                                                                    |
|                                                               |                                                       |                                                                                                    |
|                                                               |                                                       | Send Receipt                                                                                                    |
|                                                               |                                                       |                                                                                                    |
| P                                                             | ayment Method Saved                                   |                                                                                                    |

CONGRATULATIONS! You may now make Lion Cash deposits from the mobile app!!!

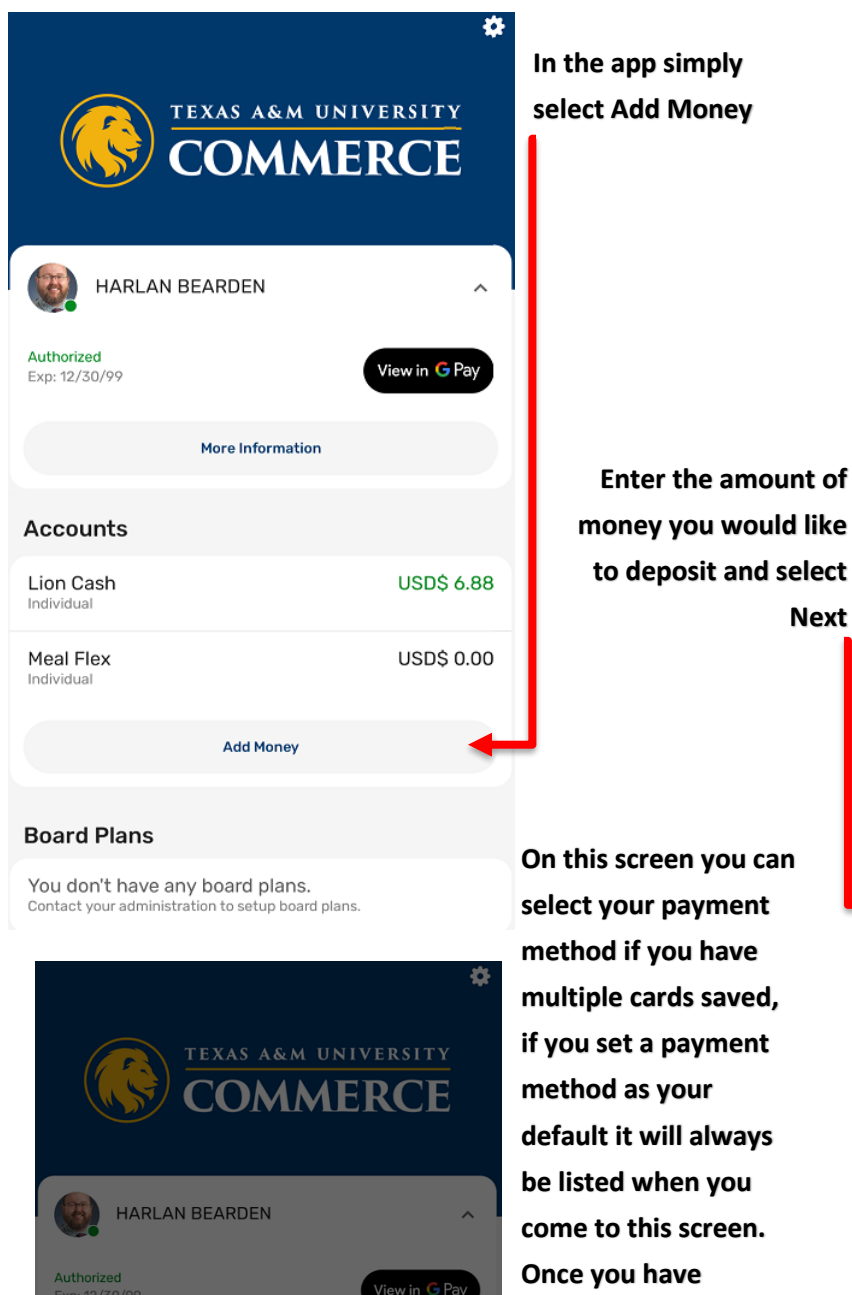

Authorized Exp: 12/30/99 REVIEW AND SUBMIT \$ USD LION CASH USD\$ 7.88 PAYMENT METHOD 527515......87 Change Fee: USD\$ 0.00 Total: USD\$ 1.00 Submit Deposit

On this screen you can select your payment method if you have multiple cards saved, if you set a payment method as your default it will always be listed when you come to this screen. Once you have selected the correct payment method and reviewed your information select

> Select done to return to the home screen

**Congratulations!** You now have Lion Cash!!!

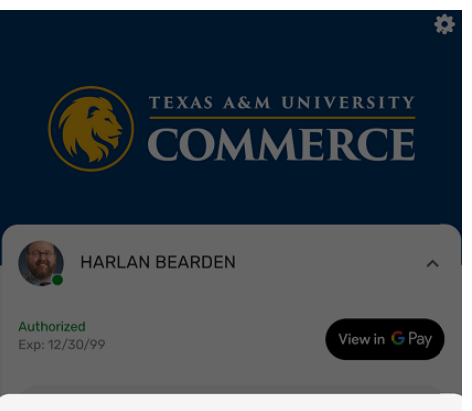

ADD MONEY

Next

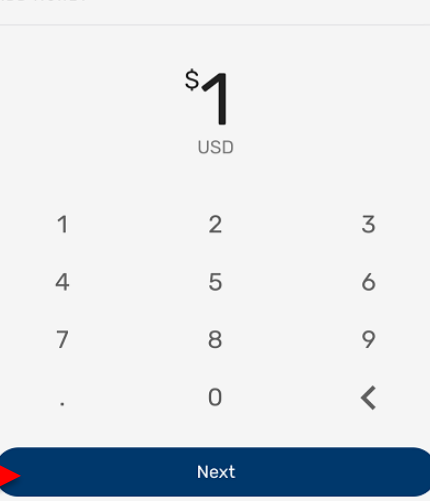

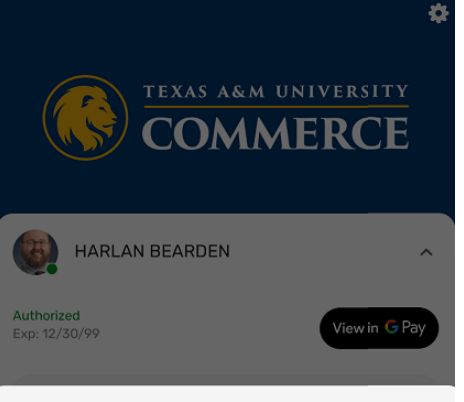

REVIEW AND SUBMIT

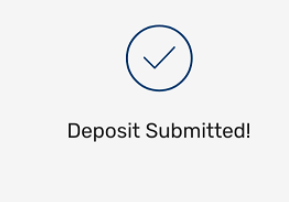

Done